## SAVING A FILE TO A FLASH DRIVE

1. Insert the flash drive .

This end goes into the USB port on monitor

WIL

File

🚽 Save

🕺 Save As

对 Open

📄 Close

12) +

0 =

Home

- 2. Open Microsoft Office Word 2010 and type a couple of words into the blank document.
- 3. Click on the File tab and click on Save As.

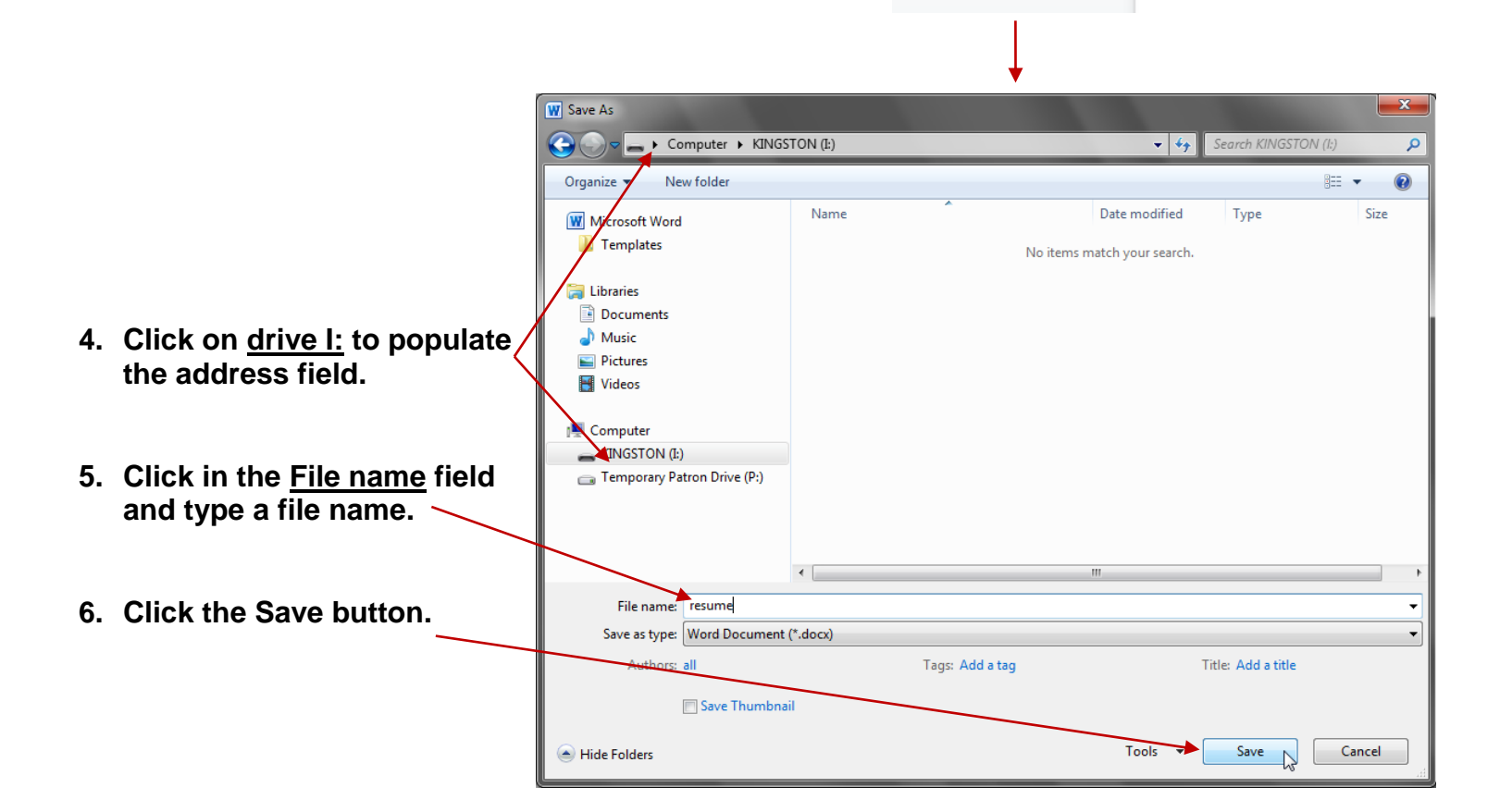